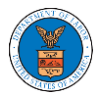

## HOW DOES DELEGATE ACCESS WORK FOR CASES/APPEALS?

 Login to your account and click on the "My Account" dropdown and select "My Organization" or click on the Organization name tile.

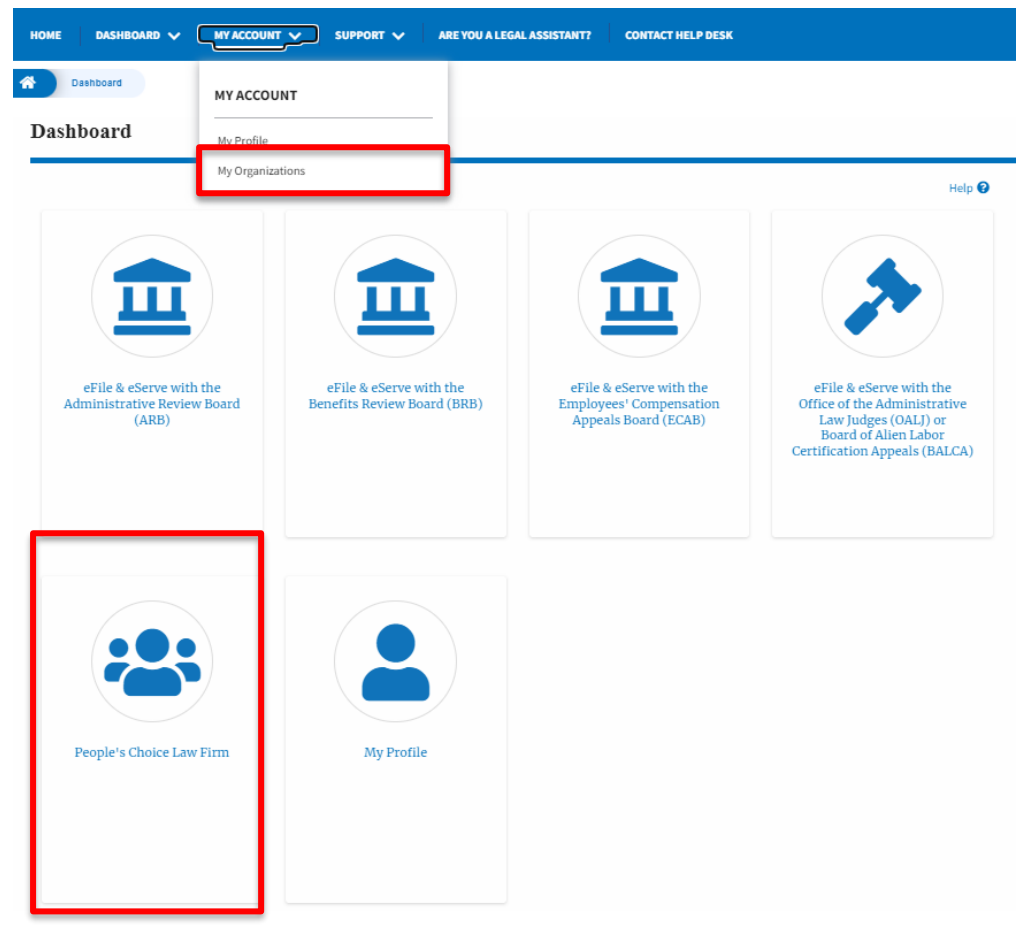

 My Organization main page will be displayed and click on the organization name to see more options on the Organization dashboard. My Organizations

| Add Organization Sear    | ch Organiz | ations  |               |               |                |                                            |         |
|--------------------------|------------|---------|---------------|---------------|----------------|--------------------------------------------|---------|
| Organization             | Туре       | Website | Contact Name  | Contact Email | Contact Number | Address                                    | Actions |
| People's Choice Law Firm | Public     |         | Claire Cooper |               | 9879879876     | 554004 NE.444 ST , Ohio ,<br>United States | Edit    |

3. Click on the Cases or Appeals button to view all the cases or appeals, the members of the organization have access to or tried to access.

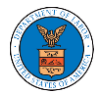

All Cases

| Det                                   | ails                  | Cases                     | Appeals                 | Members                   |             |            |                               |                                                    |                  |        |
|---------------------------------------|-----------------------|---------------------------|-------------------------|---------------------------|-------------|------------|-------------------------------|----------------------------------------------------|------------------|--------|
| Search Cas                            | es                    |                           |                         |                           |             |            |                               |                                                    |                  |        |
| Search                                |                       |                           |                         |                           | 0           |            |                               |                                                    |                  |        |
| fou can search<br>Advanced F<br>Searc | using OALJ Case Numb  | er, Claimant Name, Emploj | yer Name, Agency Refere | nce Number                |             |            |                               |                                                    |                  |        |
| Select<br>Cases                       | OALJ Case<br>Number   | Claimant Name             | Employer<br>Name        | Party/Rep/Attorney        | Office Name | Judge Name | Agency<br>Reference<br>Number | Status                                             | Last<br>Updated  | Member |
|                                       | Pending<br>Assignment |                           |                         | New Case by John<br>Smith |             |            |                               | Submission<br>Received<br>and<br>Pending<br>Review | June 10,<br>2022 | View   |
|                                       | 2019DBA000            |                           |                         | Access Request by         | BOSTON      |            |                               | Submission<br>Received<br>and<br>Pending<br>Review | May 18,<br>2022  | View   |

## All Appeals

Delegate Access Remove Delegation

| ils Ca                     | ases Appea                                                                                                    | ls Members                                                                                                    |                             |                                           |                           |                                                                                                    |
|----------------------------|----------------------------------------------------------------------------------------------------|----------------------------------------------------------------------------------------------------|-----------------------------|-------------------------------------------|---------------------------|----------------------------------------------------------------------------------------------------|
| als                        |                                                                                                    |                                                                                                    |                             |                                           |                           |                                                                                                    |
|                            |                                                                                                    |                                                                                                    |                             |                                           |                           |                                                                                                    |
| ency (OWCP, OALJ) Case Nur | nber, Docket Number, Claimant Nar                                                                                | ne, Employer Name or eFile Case Number.                                                                                                    |                             |                                           |                           |                                                                                                    |
| ters                       |                                                                                                    |                                                                                                    |                             |                                           |                           |                                                                                                    |
|                            |                                                                                                    |                                                                                                    |                             |                                           |                           |                                                                                                    |
|                            |                                                                                                    |                                                                                                    |                             |                                           |                           |                                                                                                    |
|                            |                                                                                                    |                                                                                                    |                             |                                           |                           |                                                                                                    |
|                            |                                                                                                    |                                                                                                    |                             |                                           |                           |                                                                                                    |
| Docket number              | Claimant Name                                                                                                    | Employer Name                                                                                                    | Party/Rep/Attorney          | Status                                    | Last<br>Updated           | Memb                                                                                                    |
| Pending<br>Assignment      |                                                                                                    |                                                                                                    | New Appeal by John<br>Smith | Submission Received and<br>Pending Review | July 1,<br>2022           | View                                                                                                    |
| ECAB-2023-0020             |                                                                                                    |                                                                                                    | New Appeal by Keekz Nair    | Submission Accepted as a Filing           | May 19,<br>2022           | View                                                                                                    |
| Pending<br>Assignment      |                                                                                                    |                                                                                                    | New Appeal by John<br>Smith | Submission Received and<br>Pending Review | May 19,<br>2022           | View                                                                                                    |
|                            | iis Ca<br>eals<br>ency (OWCP, OALJ) Case Num<br>ters<br>Docket number<br>Pending<br>Assignment<br>ECAB-2023-0020 | iis Cases Appea<br>eals<br>ency (OWCP; OALJ) Case Number, Docket Number, Claimant Narr<br>ters<br>Docket number Claimant Name<br>Pending<br>Assignment<br>ECAB-2023-0020 | iis Cases Appeals Members   | iiis Cases Appeals Members                | iis Cases Appeals Members | iis Cases Appeals Members   aals arealy (DWCP, OALJ) Case Humber, Docket Number, Claimant Name, Employer Name or eFile Case Number.   errory (DWCP, OALJ) Case Humber, Docket Number, Claimant Name, Employer Name or eFile Case Number. Party/Rep/Attorney Status Last Updated   Docket number Claimant Name Employer Name Party/Rep/Attorney Status Last Updated   Pending Assignment Image: Status Submission Received and Pending Review July 1, 2022   ECAB-2023-0020 Image: Status Submission Received and Pending Review May 19, 2022   Pending Image: Status Submission Received and Pending Review May 19, 2022 |

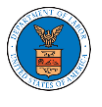

4. Select one or more cases or appeals to be delegated from the All Cases or All Appeals page. And click on the Delegate Access button.

| ch Cas                                                           | ses                                                                                                    |                   |                                    |                                                                    | 0              | 1                   |                         |                                           |                 |        |
|------------------------------------------------------------------|----------------------------------------------------------------------------------------------------|-------------------|------------------------------------|--------------------------------------------------------------------|----------------|---------------------|-------------------------|-------------------------------------------|-----------------|--------|
| n searc                                                          | h using OALJ Case Number,                                                                                                    | Claimant Name, Em | ployer Name, Agency                | Reference Number                                                   |                |                     |                         |                                           |                 |        |
| nced F                                                           | Filters                                                                                                    |                   |                                    |                                                                    |                |                     |                         |                                           |                 |        |
|                                                                  |                                                                                                    |                   |                                    |                                                                    |                |                     |                         |                                           |                 |        |
| Searc                                                            | ch Clear Filter                                                                                                    |                   |                                    |                                                                    |                |                     |                         |                                           |                 |        |
|                                                                  |                                                                                                    | _                 |                                    |                                                                    |                |                     |                         |                                           |                 |        |
| ect<br>ies                                                       | OALJ Case<br>Number                                                                                                    | Claimant<br>Name  | Employer<br>Name                   | Party/Rep/Attorney                                                 | Office<br>Name | Judge<br>Name       | Agency Refere<br>Number | ence Status                               | Last<br>Updated | Mer    |
|                                                                  | 2022DBA00017                                                                                                    |                   |                                    | Access Request by Claire                                           |                |                     | 123-123                 | Submission Received and<br>Pending Review | May 11,         | Viev   |
| egate                                                            | Access Remov                                                                                                    | ve Delegation     |                                    | Cooper                                                             |                |                     |                         |                                           |                 |        |
| egate                                                            | Access Remov                                                                                                    | ve Delegation     |                                    | Cooper                                                             |                |                     |                         |                                           |                 |        |
| legate<br>Ap                                                     | PAccess Remove<br>peals                                                                                                    | re Delegation     | Appeals                            | Cooper                                                             | Mailb          | xes                 |                         |                                           |                 |        |
| egate<br>Ap<br>Det                                               | e Access Remov                                                                                                    | ve Delegation     | Appeals                            | Cooper                                                             | Mailb          | xes                 |                         |                                           |                 |        |
| egate<br>Det                                                     | eAccess Remove<br>peals                                                                                                    | re Delegation     | Appeals                            | Cooper                                                             | Mailb          | xes                 |                         |                                           |                 |        |
| Ap<br>Det                                                        | e Access Remon                                                                                                    | ve Delegation     | Appeals<br>per, Claimant Name, Er  | Cooper<br>Members                                                  | Mailb          | xes                 |                         |                                           |                 |        |
| Ap<br>Det<br>h App<br>sing A<br>ced F                            | Peals ails ugency (OWCP, OALJ) Case N ilters                                                                                                    | ve Delegation     | Appeals<br>Der, Claimant Name, Er  | Cooper<br>Members<br>mployer Name or eFile Case Number.            | Mailb          | XXES                |                         |                                           |                 |        |
| egate<br>Ap<br>Det<br>h App<br>cch<br>using A<br>cced F          | e Access Remon                                                                                                    | ve Delegation     | Appeals<br>per, Claimant Narme, Er | Cooper<br>Members<br>mployer Name or eFile Case Number.            | Mailb          | xes                 |                         |                                           |                 |        |
| egate<br>Ap<br>Det<br>in App<br>ich<br>issing A<br>ced F         | e Access Removements Removements R<br>Removements Removements Removem | ve Delegation     | Appeals                            | Cooper<br>Members<br>mployer Name or eFile Case Number.            | Mailb          | XXES                |                         |                                           |                 |        |
| egate<br>Ap<br>Det<br>h App<br>cch<br>using A<br>cced F<br>Searc | e Access Remon                                                                                                    | ve Delegation     | Appeals<br>Der, Claimant Name, Er  | Cooper  Members  mployer Name or eFile Case Number.  Employer Name | Mailb          | XXES<br>Party/Rep/A | ttorney                 | Status                                    | Last            | fember |

5. Delegate Access pop-up will be displayed with all the members of the organization who do not have access to the selected Case(s) or Appeal(s). Select the members to be delegated and click on the Delegate Access button to delegate the access to the selected members

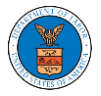

## Delegate Access

|           | OALJ Case<br>Number | Claimant<br>Name | Employer<br>Name | Attorney(s)   |  |
|-----------|---------------------|------------------|------------------|---------------|--|
| ~         | 2022DBA00017        |                  |                  | Claire Cooper |  |
|           |                     |                  |                  |               |  |
| elegat    | te (Multi-Select)   |                  |                  |               |  |
| S<br>John | Je<br>Smith         |                  |                  |               |  |
| 20111     |                     |                  |                  |               |  |
|           |                     |                  |                  |               |  |
|           |                     |                  |                  |               |  |
|           |                     |                  |                  |               |  |

## Delegate Access

|       | DocketNumber                    | Claimant Name | Employer Name | Attorney(s) |
|-------|---------------------------------|---------------|---------------|-------------|
| /     | Pending Assignment              |               |               | John Smith  |
|       |                                 |               |               |             |
|       |                                 |               |               |             |
| gate  | G (Multi-Select)                |               |               |             |
| egate | e (Multi-Select)<br>G e<br>Ir 1 |               |               |             |
| egate | e (Multi-Select)<br>G e<br>Ir 1 |               |               |             |